# 高師大附中高中校務行政系統

## 學生線上選社及加退選說明

【學生線上選社-社團選填說明】

★社團幹部、社團甄選錄取者、國中技藝班、游泳社、高中籃球隊不用上網填志願

一、可於開放時間內進行線上選社。(存檔鈕僅在開放時間內呈現其餘時間無法存檔)
 二、可於公布選社結果中查看選社結果。

三、操作步驟:

### 1、登入系統

| ā雄市高級中<br>及務行政系統                           | 等學校                       |        |
|--------------------------------------------|---------------------------|--------|
|                                            |                           |        |
| 行政區:新興                                     | NE- 操作手冊 教務報表 學           | 務報表    |
| 9901X:周期<br>補助:                            | 田印油武高中職                   | *      |
| 空碼:                                        |                           |        |
| 驗證碼:                                       | FOX1 statem               |        |
| - 69                                       | 人 清除 新生報到 新生              | 成制 实际器 |
| ·學生身份證子號<br>分證字號第一個字<br>次登入系統會要求<br>您的密碼與帳 | 是大寫。<br>改密碼。<br>號相同,請先變更( | 密碼     |
|                                            |                           |        |
| 原密碼:                                       |                           |        |
| 原密碼:<br>新密碼:                               |                           |        |

#### 學生帳號 登入說明

修改完成後,會跳回登入畫面,再重新輸入帳號以及"新密碼",即可登入。

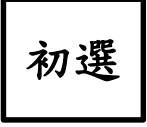

#### 1. 學生登入系統後操作路徑為:

#### 學生線上->學生線上選社

|               | <b>\$</b> \$ | 整選單し  | 登出 登入者: 張0 黨 |             |                                       | 是小卖植主願數           |
|---------------|--------------|-------|--------------|-------------|---------------------------------------|-------------------|
| ■ D輔導管理       | 首頁           | 學生線上發 | <b>既社 ×</b>  |             |                                       | 取ノ市境心候数           |
| • 學生線上        |              |       |              |             |                                       |                   |
| 學生線上點名        |              | 開始日期: | 108/08/08    |             | 開始時間: 00:00                           | 選社志願下限: 0 上限: 5   |
| 12年國教免學費補助申請表 |              | 結束日期: | 108/12/20    |             | 結束時間: 108/12/20                       | 結果公布日期: 108/12/20 |
| 查詢個人課表        |              | 注意事項: |              |             | 學生可點                                  | 5選公布選社結果日期        |
| + 01各項查詢      | 可填           | 志願社團  |              | c           | 日頃志願社園                                |                   |
| + 02綜合資料      |              | 社團名稱  | 成立宗旨         | 志願          | · · · · · · · · · · · · · · · · · · · | 團名稱 志願            |
| + 03 遴課作業     |              | 棋社    |              |             |                                       |                   |
| + 03高一邊課作業    |              | 康輔社   |              |             |                                       | 最多可填志願數           |
| + 04彈性學習      |              | 排球社   |              |             |                                       |                   |
| + 04補考        | 6            | 日文研究社 |              |             |                                       |                   |
| ▼ 05 邁社作業     | •            | 天文社   |              |             |                                       |                   |
| 學生線上還社        |              | 籃球社   |              |             |                                       |                   |
| 學生期末線上選社      | Ę            | 欧唱才藝社 |              |             |                                       |                   |
| 公布選社結果        |              | 管樂社   |              |             | 依照學生意願填寫社團順                           | 序                 |
| 線上加退選社團       |              |       |              |             |                                       |                   |
| + 06升學進路      |              |       |              |             |                                       |                   |
| + 06報備請假      |              |       |              |             |                                       |                   |
| + 07重修白學      |              |       |              | 1 - 8 共 8 億 | 6                                     | 沒有記錄              |
| + 08升學報表      |              |       |              | 儲存          | 要刪除志願,請將志願清空,其他志願仍需依1,2,3順序。          | 真寫。               |
| + 09學務資料      |              |       |              |             |                                       |                   |
| + 10輔導報表      |              |       |              |             |                                       |                   |
| + 11升學志願邀填    |              |       |              |             |                                       |                   |
| ■ 提報作業        | -            |       |              |             |                                       |                   |

圖(一)

#### 2. 學生選社步驟:

2.1. 確認右上方可填志願數量上下限。

2.2.於可選志願社團表格之志願欄位依照想加入該社團意願程度由小至大填入數字,點選存檔後有填入志願序之社團會移至右方已選志願中,若要移除右方社團請清除右方志願欄位點選儲存即可移除。例如:A生最想加入籃球社,排球社次之其他社團不考慮,則在籃球社志願欄位填入數字1、排球社2並點選下方儲存紐進行存檔。
3.志願限制:

3.1. 志願的上限與下限說明:

志願上限為志願最多可填多少個欄位,志願下限為志願最少需填多少個欄位才 可存檔。

例一:下限為1,學生至少需填1個 志願欄位才可存檔。

例二:上限為5,學生僅可填5個(含以下)志願欄位才可存檔。

例三:下限為1且上限為5,學生可填入1~5個志願。

以圖(二)為例:上限為5若學生填入6個志願欄位,系統會進行阻擋並 跳出提示視窗。

|        |      |           |      |                  | 1                       |    |
|--------|------|-----------|------|------------------|-------------------------|----|
| 可填志願社國 |      |           |      |                  | 已填志願社團                  |    |
| 社團名稱   | 成立宗旨 | 志願        |      |                  | 社團名                     | 稱  |
| 棋社     |      | 1         |      |                  |                         |    |
| 康輔社    |      | 2         |      |                  |                         |    |
| 排球社    |      | З         |      |                  |                         |    |
| 日文研究社  |      | 4         |      |                  |                         |    |
| 天文社    |      | 5         | ſ    | 錯誤               |                         | ×  |
| 籃球社    |      | 6         |      |                  |                         |    |
| 歌唱才藝社  |      |           |      | 超過志願上限(5),無法存檔!  |                         |    |
| 管樂社    |      |           |      |                  |                         |    |
|        |      |           |      |                  |                         |    |
|        |      |           |      |                  |                         | 關閉 |
|        |      |           |      |                  |                         |    |
|        |      | 1-8共8     | 條    |                  |                         |    |
|        |      | and a set |      | 雨雨吸入于西部,在山谷于西部主办 | ,甘州士殿八帝(2122) 顺序指令      |    |
|        |      | 福麗        | iff- | 受惯师标志限,请将志限)育空   | , 县103 朝10 莆101,2,3順序項舄 | °  |

圖(二)

4. 志願開放時間:學生可於開放時間內進行

社團志願序的新增修改。

加退選

1. 學生登入系統後操作路徑為:

學生線上->線上加退選社團

| <ul> <li>D補導管理</li> <li>學生線上</li> <li>學生線上點名</li> <li>12年國教兔學費補助申請表<br/>查詢個人課表</li> </ul> | 首頁         學生期未線上選社           開始日期:         108/08/0           総束日期:         109/01/3           注意事項: | <b>線上加退選社團</b> 7 1 | * 學生目前社團 |           | 開         | 始時間: 00:00<br>東時間: 00:00 |           |           |           |           |
|-------------------------------------------------------------------------------------------|----------------------------------------------------------------------------------------------------|--------------------|----------|-----------|-----------|--------------------------|-----------|-----------|-----------|-----------|
| + 01各項查詢                                                                                  | 已還社國                                                                                                  | 可選社國               |          |           |           |                          |           |           |           |           |
| + 02綜合資料                                                                                  | 社團名稱                                                                                                  | 社團名稱               | 成立宗旨     | 社團限制/已邊人影 | 同班限制/已邊人影 | 一年級限制/已選人                | 一年級男生限制/已 | 一年級女生限制/已 | 二年級限制/已遽人 | 二年級男生限制/已 |
| + 03 遊課作業                                                                                 | 棋社                                                                                                    | 康輔社                |          | 99 / 1    |           | 25 / 1                   |           |           | 25 / 0    |           |
| + 03高一邊課作業                                                                                | 1.1#1                                                                                                 | 排球社                |          | 1/0       |           |                          |           |           |           |           |
| + 04彈性學習                                                                                  | 1.「已選人數」僅供參考,                                                                                         | 日文研究社              |          | 1/1       |           |                          |           |           |           |           |
| + 04補考                                                                                    | 因同時會有多人上線選社,<br>始存時才到新具不選上。                                                                           |                    |          | 2/0       |           |                          |           |           |           |           |
| ▼ 05選社作業                                                                                  | 2.加選成功時將同時退選已                                                                                         | 歌唱才藝社              |          | 1/0       |           |                          |           |           |           |           |
| 學生線上選社                                                                                    | 選社團。                                                                                                  | 管樂社                |          | 999 / 0   |           |                          |           |           |           |           |
| 學生期末線上還社                                                                                  |                                                                                                    |                    |          |           |           |                          |           |           |           |           |
| 公布邐社结果                                                                                    |                                                                                                    |                    | 百万百轮纽    |           | 社團司       | 可選人數/                    | 已選人數      |           |           |           |
| 線上加速遷社團                                                                                   |                                                                                                    |                    | 貝回史新西    |           |           |                          |           |           |           | -         |
| + 06升舉進路                                                                                  |                                                                                                    |                    |          |           |           |                          |           | 其他        | 限制條件      |           |
| + 06報備請假                                                                                  |                                                                                                    | 4                  |          |           |           |                          |           |           |           |           |
| + 07重修自學                                                                                  |                                                                                                    | φ                  |          |           |           |                          |           |           |           |           |

圖(三)

2. 學生選社步驟:

2.1. 確認想要更換之社團已選人數未達社團可選人數上限。

2.2. 點選社團(反黃)點擊儲存功能。

- 3. 加退選限制:
  - 3.1. 若已選人數達到社團限制人數上限系統會出現提示以圖四為例。
  - 3.2. 若其他限制條件人數已達上限亦無法加選該社團。例:設定為一年級限制為10、已選人數為10,若學生身份為一年級則無法加選社團。

| þ  | 可選社團  |      |           |           |           |           |           |
|----|-------|------|-----------|-----------|-----------|-----------|-----------|
|    | 社團名稱  | 成立宗旨 | 社團限制/已選人數 | 同班限制/已選人數 | 一年級限制/已選人 | 一年級男生限制/已 | 一年級女生限制/已 |
|    | 康輔社   |      | 99 / 1    |           | 25 / 1    |           |           |
|    | 排球社   |      | 1 / 0     |           |           |           |           |
| 11 | 日文研究社 |      | 1/1       | J. I.     | ×         |           |           |
|    | 天文社   |      | 10 / 0    | 日文研究社     |           |           |           |
|    | 籃球社   |      | 2 / 0     | 已確限制人數,非  | 無法加選      |           |           |
| à. | 歌唱才藝社 |      | 1 / 0     |           |           |           |           |
|    | 管樂社   |      | 999 / 0   |           |           |           | 確定        |
|    |       |      |           |           |           |           |           |

圖(四)

## 4. 頁面更新鈕:頁面非即時更新,若學生想查詢目前選社狀況請點選該按鈕,

### 系統會更新目前頁面。(詳如圖五)

| L                            |                            |          |                            |           |     |
|------------------------------|----------------------------|----------|----------------------------|-----------|-----|
| 已選社團                         | 0                          | 可選社團     |                            |           |     |
| 社團名稱                         |                            | 社團名稱     | 成立宗旨                       | 社團限制/已選人數 | 同班限 |
| 日本文化研究社                      |                            | 英語會話社    | 訓練英語口說及日常溝通能力              | 35 / 4    |     |
|                              | 1 共 1<br>考,<br>·<br>·<br>選 | 韓語會話社    | 韓文學習 文化交流                  | 35 / 1    |     |
| 1-1                          |                            | 漫畫研習社    | 繪製浸畫 且須繳交作業 非單純玩樂社團        | 35 / 0    |     |
| 口, 口選八殿」 僅供愛考<br>因同時會有多人上線選社 |                            | 國際專案交流社  | 英文專案比赛 ASEP WYM PBL 英文城市導覽 | 20 / 0    |     |
| 儲存時才判斷是否選上。                  |                            | 文學研究社    | 文學賞析及研究                    | 35 / 0    |     |
| 2.加速成为两向两边速<br>選社團。          |                            | 電影賞評社    | 欣賞電影及賞評                    | 35 / 0    |     |
| 儲存                           |                            | 演說辯論社    | 訓練演講及辯論的技巧                 | 35 / 0    |     |
|                              |                            | 桌遊社      | 各式桌遊遊戲及磨練                  | 60 / 0    |     |
|                              |                            | 巧藝社      | 手工藝品製作                     | 40 / 0    |     |
|                              |                            | 戲劇社      | 戲劇相關學習                     | 35 / 0    |     |
|                              |                            | 串珠社      | 串珠練習                       | 35 / 0    |     |
| >                            | 0                          | 拼布社      | 拼布作品型作                     | 35 / 0    |     |
| ~                            |                            | ¢        |                            |           |     |
|                              |                            | $\smile$ |                            |           |     |

圖(五)